## Moodle マニュアル 階層型 Web ページ機能

## 名古屋工業大学

情報基盤センター

Copyright © 2009 Information Technology Center, Nagoya Institute of Technology, All Rights Reserved.

## 1. 概要

このプラグインは、moodleの標準リソースである「ウェブページの作成」リ ソースをベースに、Web ページを階層化することで作りやすさ・読みやすさを 向上させたリソースを作成するためのプラグインです。

## 2. 作成方法

例として、教師 A が自分のコース「コース A1」に「階層型 Web ページ」リ ソースを作成する場合で説明します。

1) まず、教師 A は自分のコース「コース A1」を編集モードにし、「リソース の追加」セレクタから「階層型 Web ページ」を選択します。

| <ul> <li>◆ m http://www.e-learning-service.net/m17-1/course/view.php?</li> <li>◆ mコース: コースA1</li> </ul>                                              | id=2 💽 🍫 🗶 Live Si   | earch 🦉                                                                                                    |
|----------------------------------------------------------------------------------------------------|----------------------|----------------------------------------------------------------------------------------------------|
| 1 🍄 👘 🗆 – ス: ۵– スA1                                                                                                    | N-0-4                |                                                                                                    |
|                                                                                                    | la.m.                | 。 • Ŀ ページ(E) • ۞ ツール(Q) •                                                                                                    |
| コース <b>A1</b>                                                                                                    | あなたは 教師A mdl として     | ログインしています。(ログアウト)                                                                                                    |
| NitechTest ► CFA1                                                                                                    | () ロールを切り替える         | ▲編集モードの終了                                                                                                    |
| 人 □ トピックアウトライン<br>繁章 ×↓→                                                                                                    |                      | 最新ニュース -<br>₩ ● × ← ↓                                                                                                    |
| 2 参加者   3 参加者   3 参加者   3 参加者   3 参加者                                                                                                    | X * *                | 新しいトビックを追加する<br>(新しいニュースはありませ                                                                                                    |
| 活動<br>副 ● × × ↑ ↓ →                                                                                                    | ▼ ③ 活動の追加 ▼          | <sup>∧</sup> <sup>◦</sup> <sup>↑</sup> <sup>−</sup> <sup>−</sup> |
| <ul> <li>         ・・・・・・・・・・・・・・・・・・・・・・・・・・・・・</li></ul>                                                                                            | □<br>▼ ③ 活動の追加 … ▼ 🌋 | w ● × ← ↑ ↓<br>直近のイベントはありません。                                                                                                    |
| 7オーラムの検索 □<br>(** ×↑↓→<br>2 4<br>2 4<br>7→7/ルまたはウェブサイトにリン<br>デ・クレーの進加…<br>フォースの追加…<br>フォースの追加…<br>フォーンの作成<br>ウェブページの作成<br>マッイルまたはウェブサイトにリン<br>デ・クレーク |                      | カレンダーへ移動する<br>新しいイベント                                                                                                    |
| Go<br>検索オブション ③<br>(3) ロリースの推動<br>階層型Webページ<br>リソースの参照<br>MSマロテンツパッケージの注意                                                                            | ② 活動の追加… ▼ ③<br>選択 ↑ | 最近の活動 ±<br>評 ※ ×←↑                                                                                                    |
| 管理<br>W ● ×↑↓→ 3 ≤<br>ラベルの挿入                                                                                                    |                      | ブロック                                                                                                    |

図 1: コース A1・リソースの追加

2)ウェブページの作成画面が表示されます。名称、要約、フルテキストの編集方 法は通常の「ウェブページの作成」リソースと同じです。新しく追加された 機能について説明します。

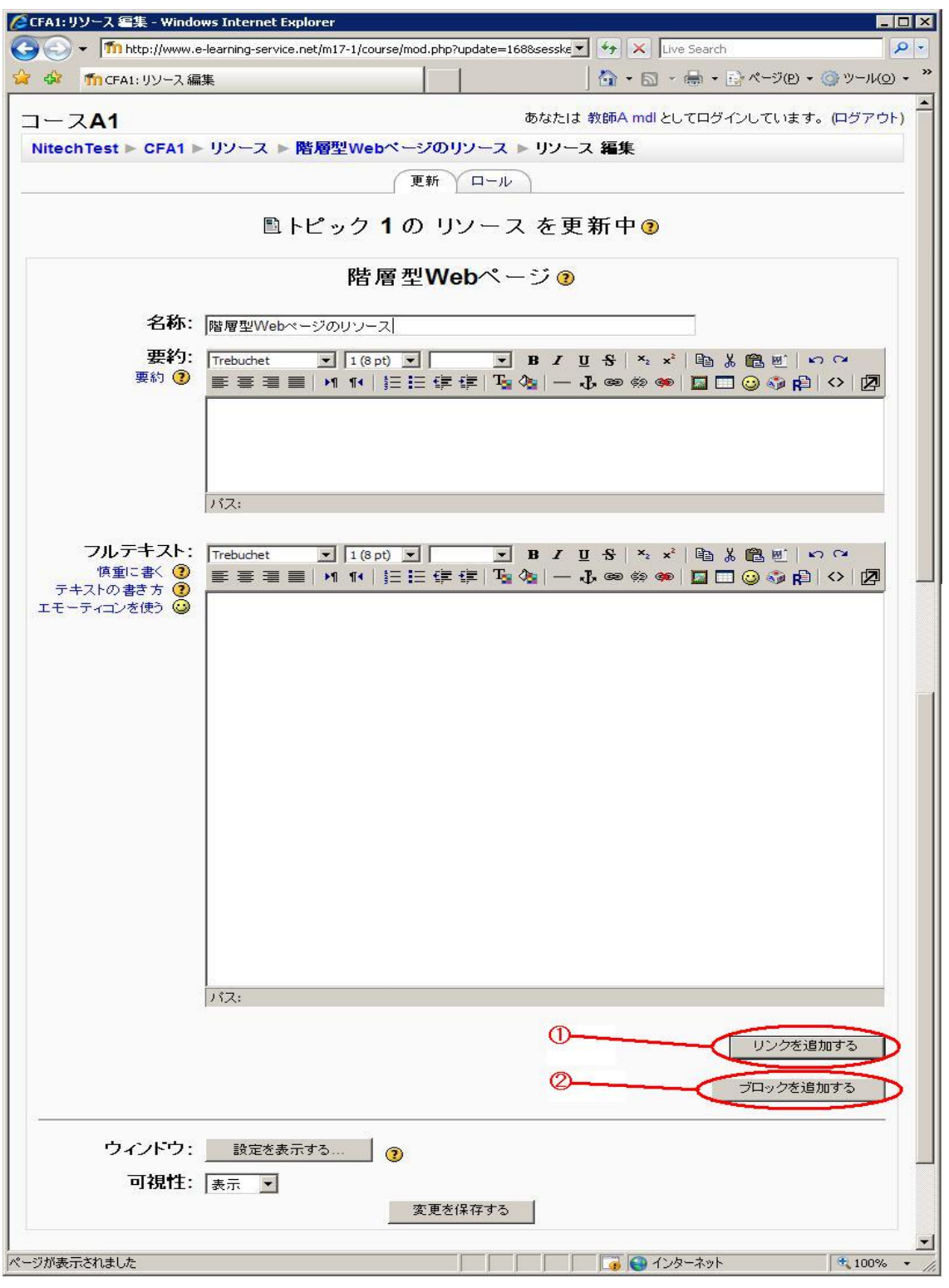

図 2: コース A1・階層型 Web ページの作成

リンクを追加する

・編集している Web ページから下位階層の Web ページへのリンクを作成することができます。「リンクを追加する」ボタンをクリックすると、新しい Web ページの作成画面になります。

| 🧭 CFA1: - Windows Internet Explorer                                                                | - 🗆 ×            |  |
|----------------------------------------------------------------------------------------------------|------------------|--|
| 🚱 🕞 👻 🌆 http://www.e-learning-service.net/m17-1/course/mod2.php?id=28section=18s 🔄 🚱 🗙 Live Search | <b>₽</b> -       |  |
| 🙀 🎄 🏫 CFA1:                                                                                        | u( <u>o)</u> • * |  |
| 階層型Webページ ๋?                                                                                       |                  |  |
|                                                                                                    |                  |  |
| 名称: リンク先ページ1                                                                                       |                  |  |
|                                                                                                    |                  |  |
|                                                                                                    | ₽                |  |
| ■ エモーティコンを使う 🥥 リンク先のページ内容を入力します。                                                                   |                  |  |
|                                                                                                    |                  |  |
|                                                                                                    |                  |  |
|                                                                                                    |                  |  |
|                                                                                                    |                  |  |
|                                                                                                    |                  |  |
|                                                                                                    |                  |  |
|                                                                                                    |                  |  |
|                                                                                                    |                  |  |
|                                                                                                    |                  |  |
|                                                                                                    |                  |  |
|                                                                                                    |                  |  |
|                                                                                                    |                  |  |
| 1\$7: body                                                                                         | -                |  |
|                                                                                                    | -                |  |
| ページの名称と内容を入力                                                                                       |                  |  |
| ブロックを追加する                                                                                          |                  |  |
|                                                                                                    |                  |  |
|                                                                                                    |                  |  |
| ■ M谷人刀後にクリック<br>可相性: [+= ]                                                                         |                  |  |
| □1172111:  表示 】 変面を促在する                                                                            |                  |  |
|                                                                                                    |                  |  |
|                                                                                                    | 0 /0 * //u       |  |

図 3:コース A1・リンク先の Web ページの作成

・「名称」に作成する Web ページの名称(リンクとして表示される名称) を、「フルテキスト」に表示する Web ページの内容を記述します。「変更 を保存する」ボタンをクリックすると、リンク元となる上位階層の Web ページの編集画面が表示され、その編集を続けることができます。

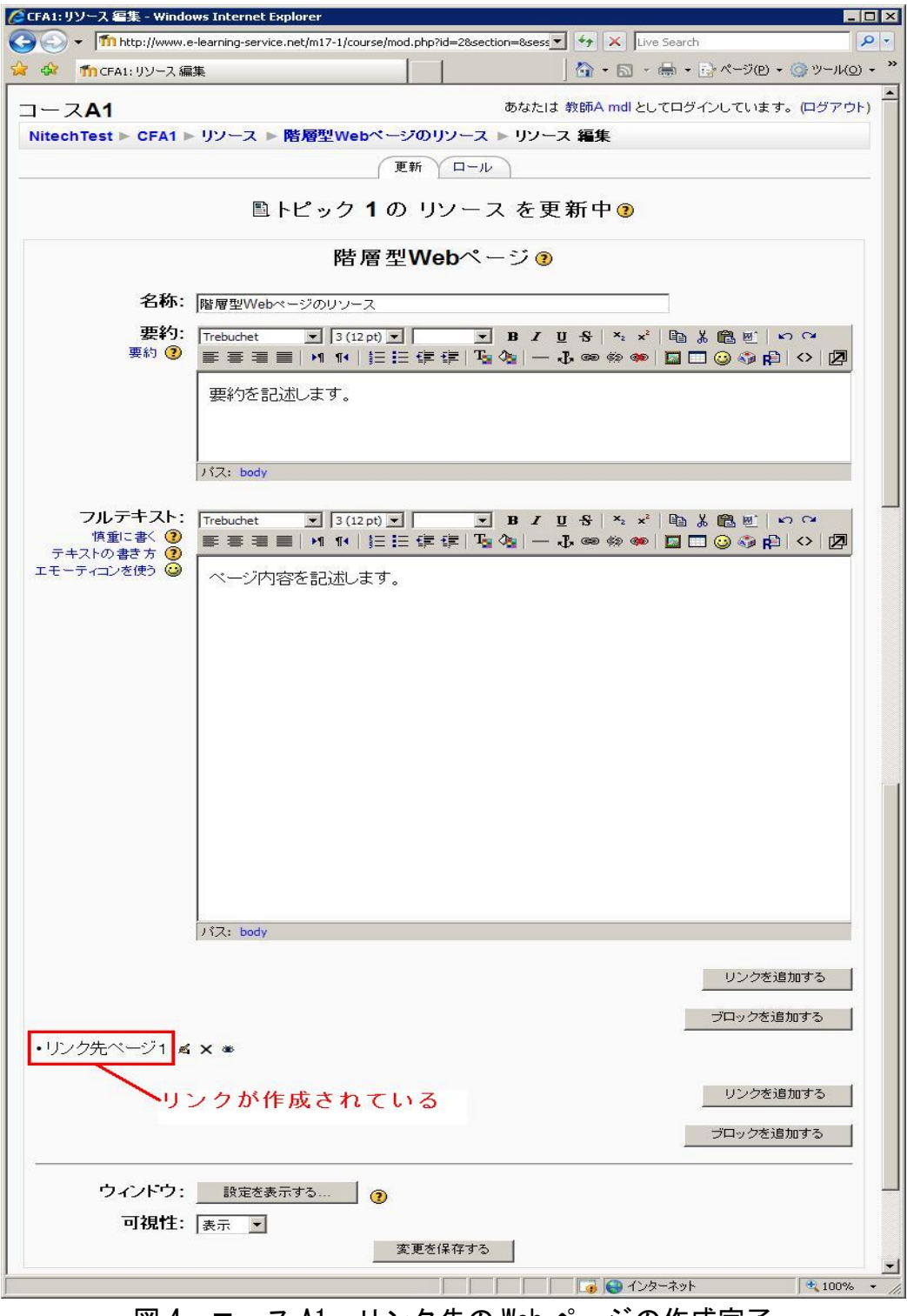

図 4: コース A1・リンク先の Web ページの作成完了

・下位階層のWebページへのリンクは複数作成することができます。
 複数作成したリンクの順序の入れ替えや、表示・非表示の切り替え、
 リンク先Webページの内容の編集、作成したリンクの削除などは、コースの編集モードで行うのと同じように、リンク右側に表示されているアイコンをクリックすることで設定できます。

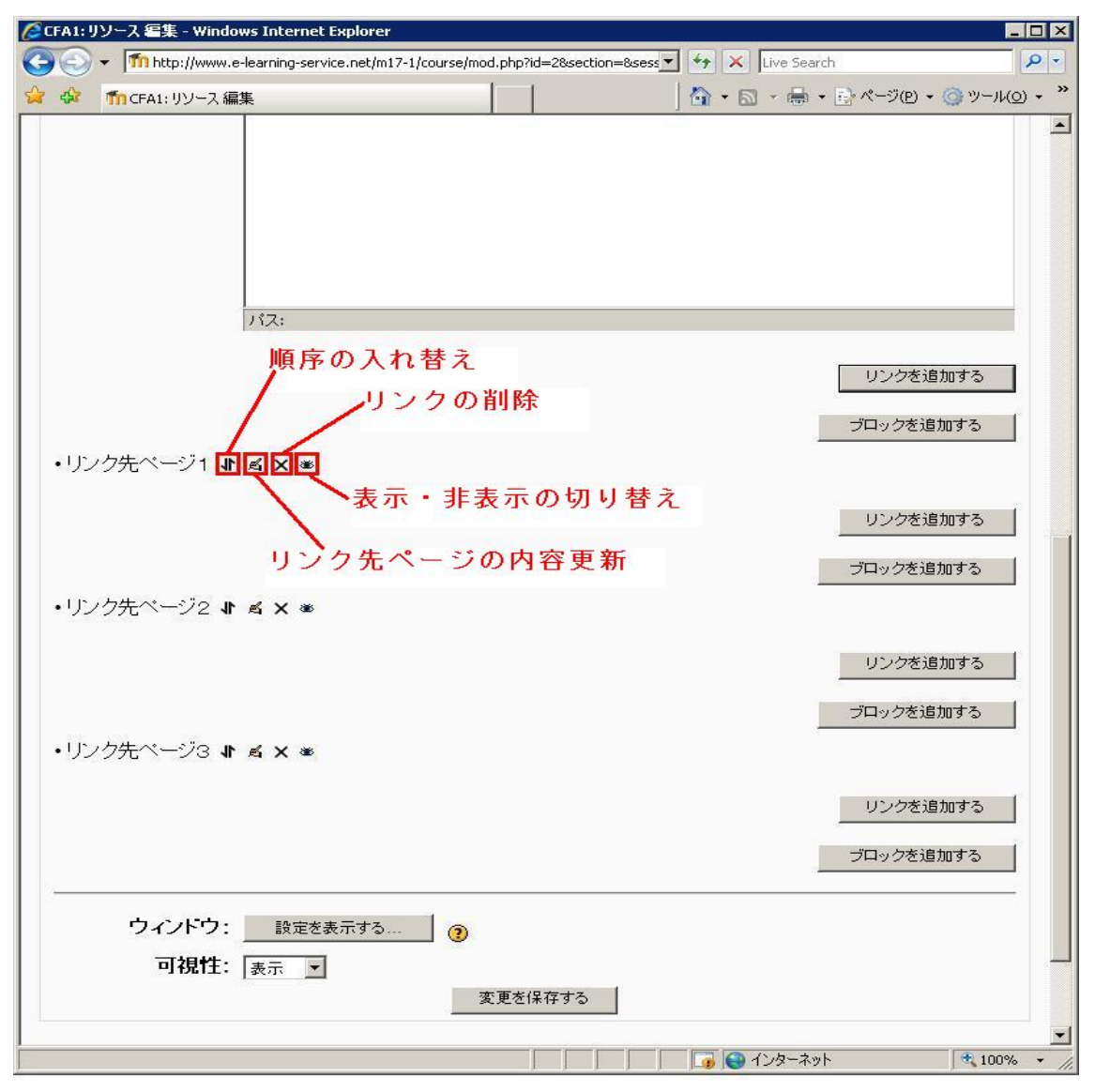

図5: コースA1・複数作成したリンクの表示設定

※リンクの削除(×) アイコンは、そのリンク先の Web ページの編集時 に「リンクを追加する」ボタンをクリックして、さらに下位の階層へのリ ンクを作成した場合は表示されません。下位のリンクから順番に削除し てください。 ②ブロックを追加する

・編集している Web ページに新たに「フルテキスト」エリアを追加しま す。下位階層の Web ページへのリンクを作成した後、そのリンクの下に ページの内容を続けて記述したい場合に「ブロックを追加する」ボタン をクリックして追加します。

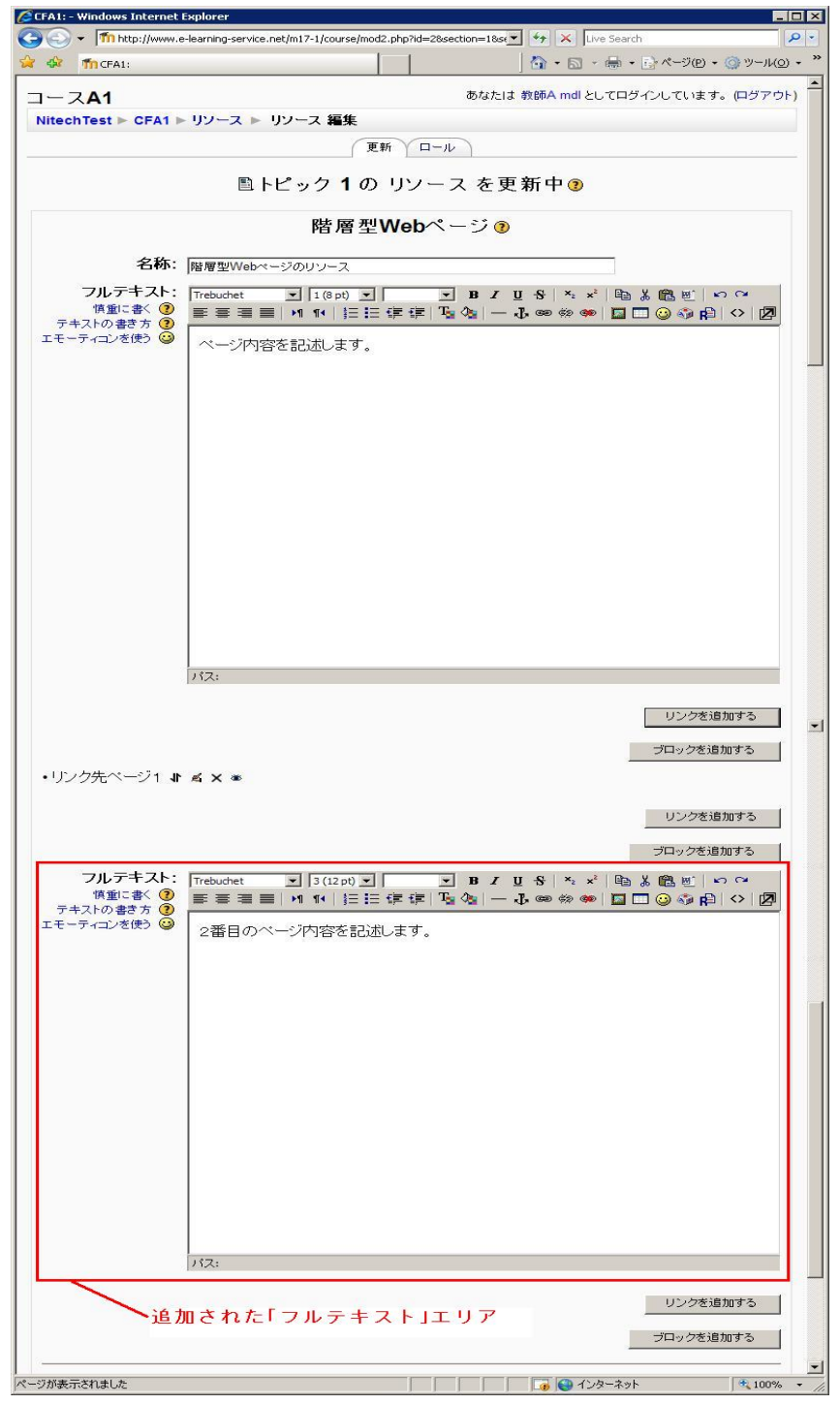

図 6:コース A1・ブロック(「フルテキスト」エリア)の追加

3)最上位階層の Web ページの編集画面で「変更を保存する」ボタンをクリッ クすると、下位階層を含めた全ての変更を保存して、作成した階層型 Web ペ ージを表示します。表示されているリンクをクリックすることで、下位階層 の Web ページを閲覧することができます。

| COO - Mhttp://www.e-learning-service.net/m17-1/mod/resource/view.php?id=168   | 🐓 🗙 Live Search 👂 🔹                       |
|-------------------------------------------------------------------------------|-------------------------------------------|
| 😪 🍻 🎢 CFA1: 階層型Webページのリソース                                                    | 🟠 • 🖾 - 🖶 • 🗟 ページ(P) • 🎯 ツール(Q) • 🎽       |
| コース <mark>A1</mark>                                                           | ▲<br>ジャンプ                                 |
| NitechTest ▶ CFA1 ▶ リソース ▶ 階層型Webページのリソース                                     | この リソース を更新する                             |
| ページ内容を記述します。<br>リンク先ページ1<br>2番目のページ内容を記述します。<br>最終更新日時:2008年 05月 18日(日曜日)21:1 | ックをクリック                                   |
| あなたは 教師A mdl としてログインしています。(ロ<br>CFA1 )                                        | 1ጛ፟アウト)<br>፲፱<br>፲፱ 💽 ብンターネット 🔍 100% 🔹 // |

図 7:コース A1・階層型 Web ページの閲覧

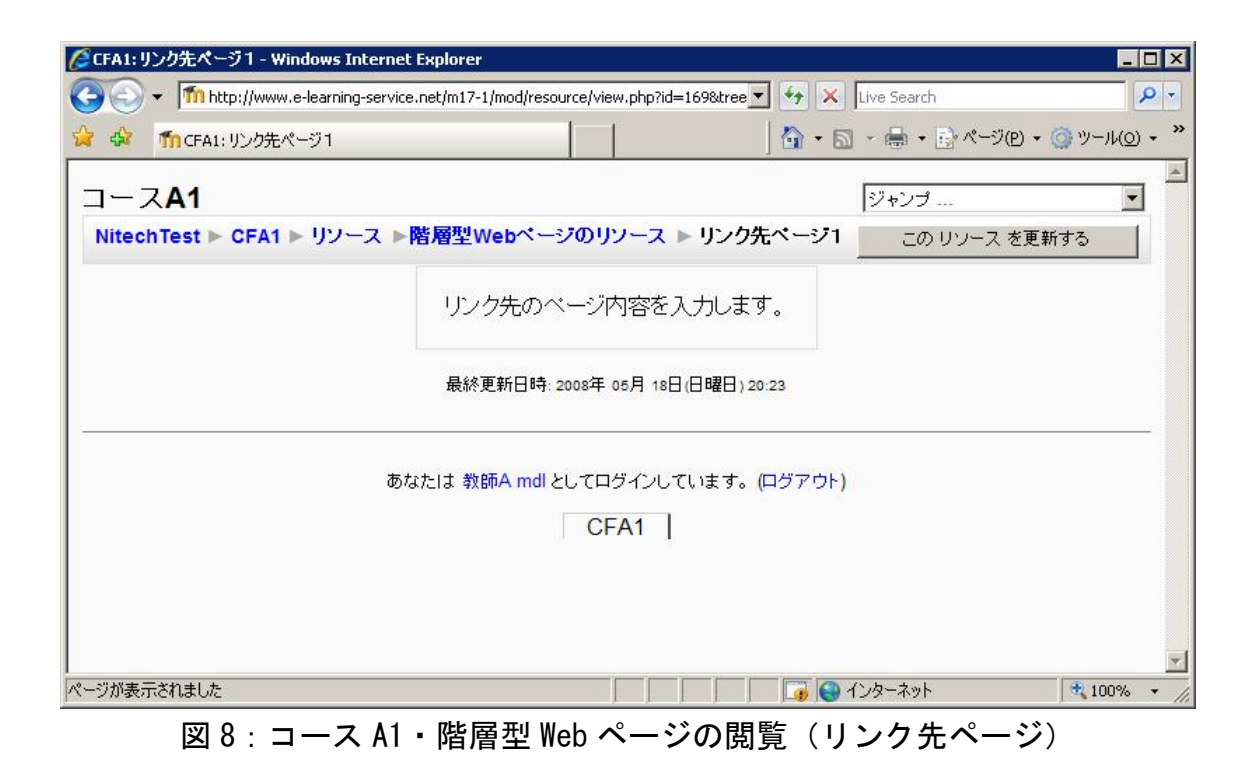